Kontrast: 🛕 🛕

(<u>A</u>)

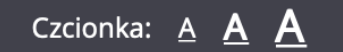

VULCAN

Powiat gnieźnieński Nabór Szkoły ponadpodstawowe

Zgłoś kandydaturę

Aktualności

Terminy naboru

Oferta

Statystyki chętnych

Pliki do pobrania

Pomoc

Podstawa prawna

# Elektroniczna rekrutacja krok po kroku

instrukcja wypełniania wniosku w 7 krokach

### Krok 1. - wejdź na stronę I Liceum i kliknij w "rekrutacja =>nabór elektroniczny

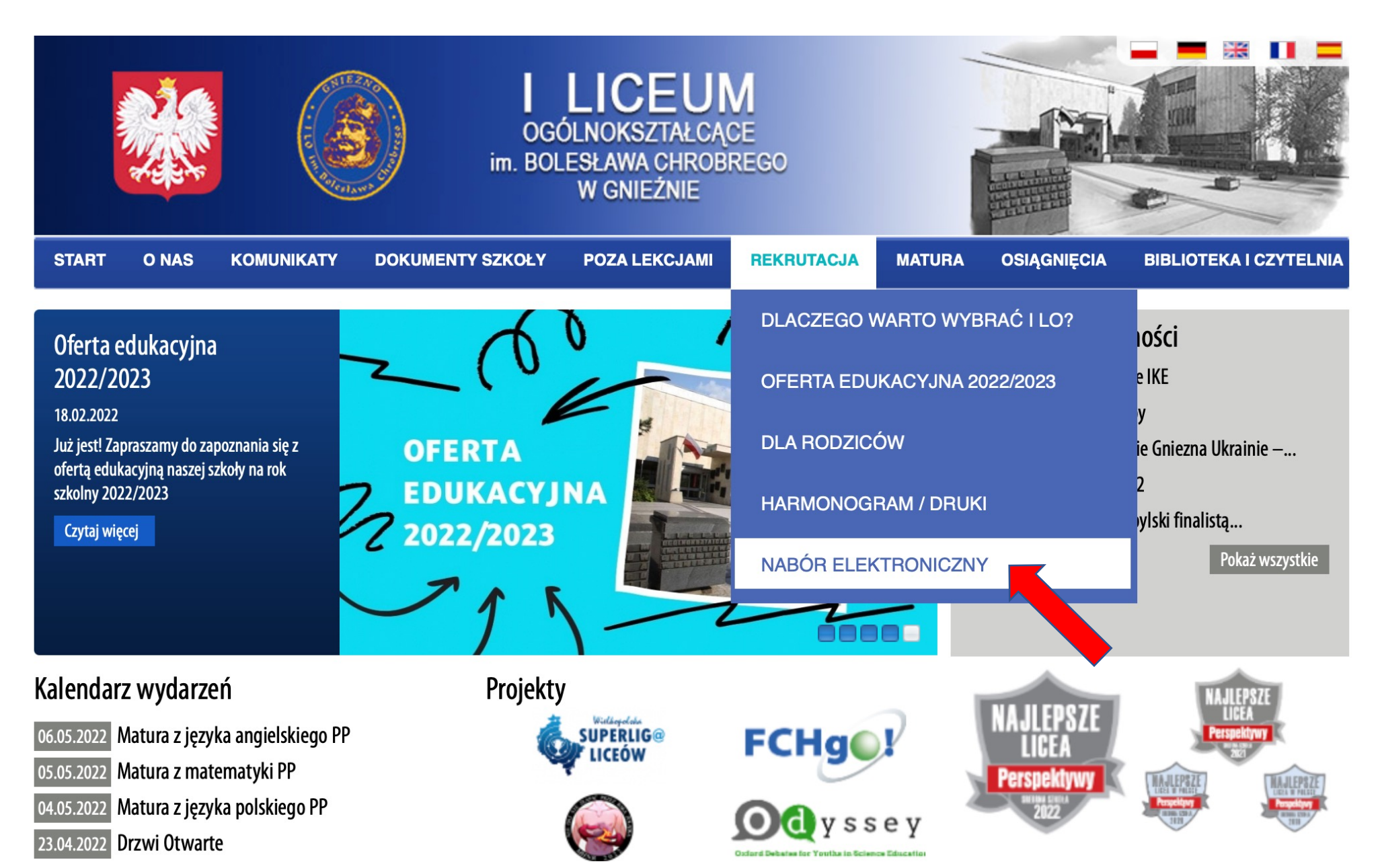

## Krok 2. – kliknij "zgłoś kandydaturę"

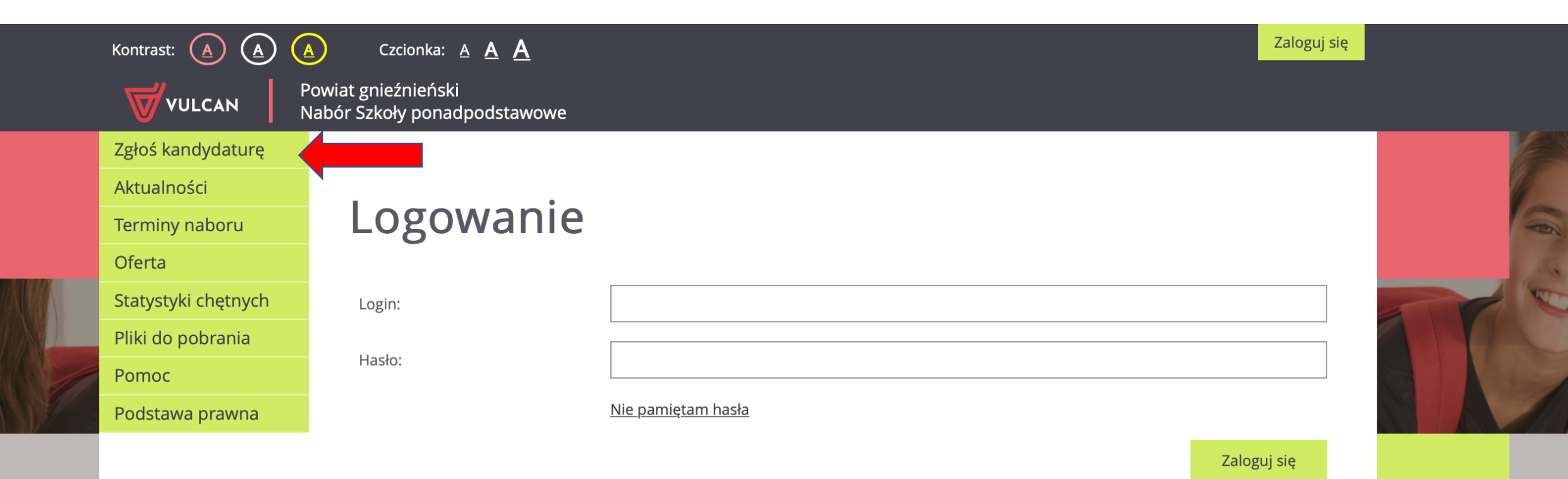

<u>Mapa strony</u>

#### Krok 3. – wpisz numer PESEL

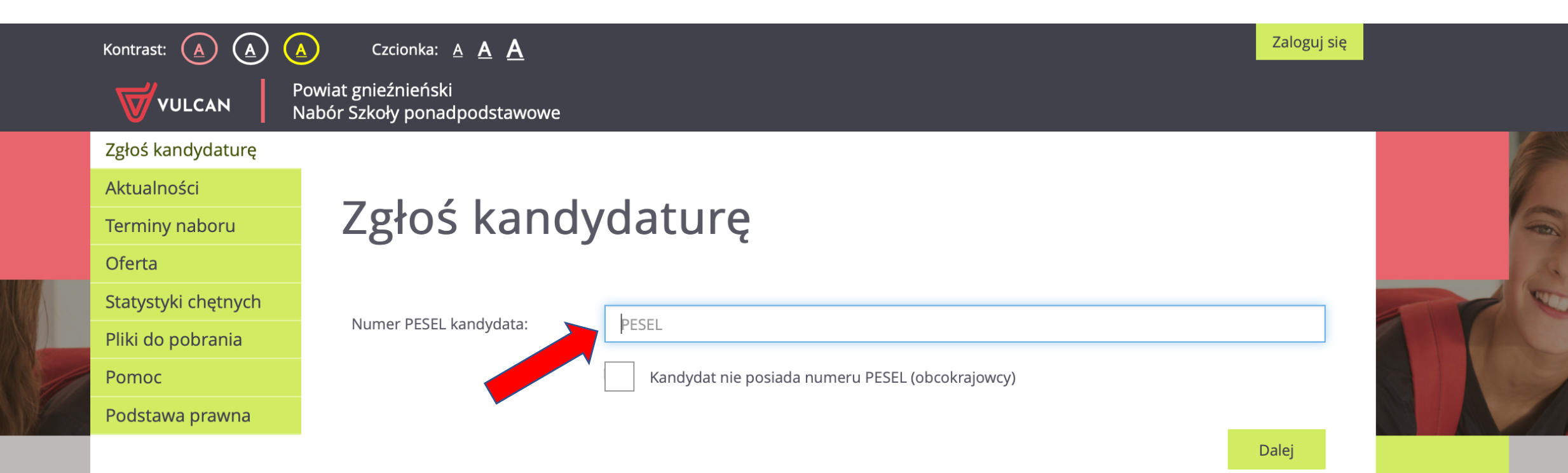

<u>Mapa strony</u>

## Krok 4. – uzupełnij dane osobowe

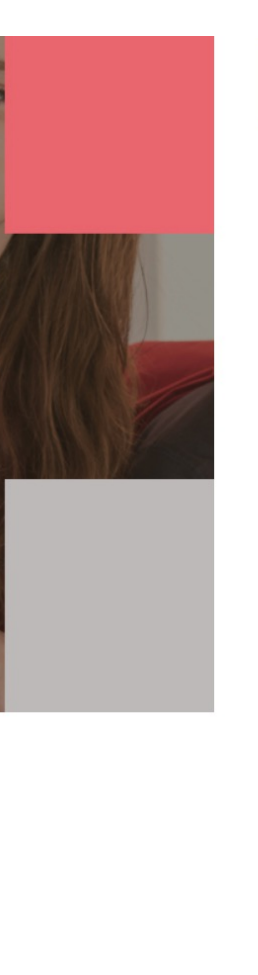

1. Dane osobowe 2. I

2. Dane rodziców

4. Potwierdzenie rejestracji w systemie

Aby zgłosić kandydaturę należy uzupełnić dane wymagane w kolejnych krokach.

W kroku pierwszym i drugim należy uzupełnić dane osobowe kandydata i rodziców.

3. Preferencje

W kroku trzecim należy wybrać oddziały i szkoły, do których chcesz kandydować, preferowane języki obce oraz wprowadzić własne hasło do konta. W kroku czwartym można wydrukować wniosek, który należy zanieść do szkoły pierwszego wyboru.

#### PESEL:

Data urodzenia:

lmię (wymagane):

Nazwisko (wymagane):

Adres e-mail niezbędny do odzyskania hasła:

#### Adres zamieszkania

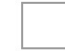

Adres poza terytorium RP

| Miejscowość | (wymagane): |  |
|-------------|-------------|--|
|-------------|-------------|--|

Gmina (wymagane):

Poczta (wymagane):

-- wybierz --

Kod pocztowy (wymagane):

## Krok 5. – uzupełnij dane rodziców

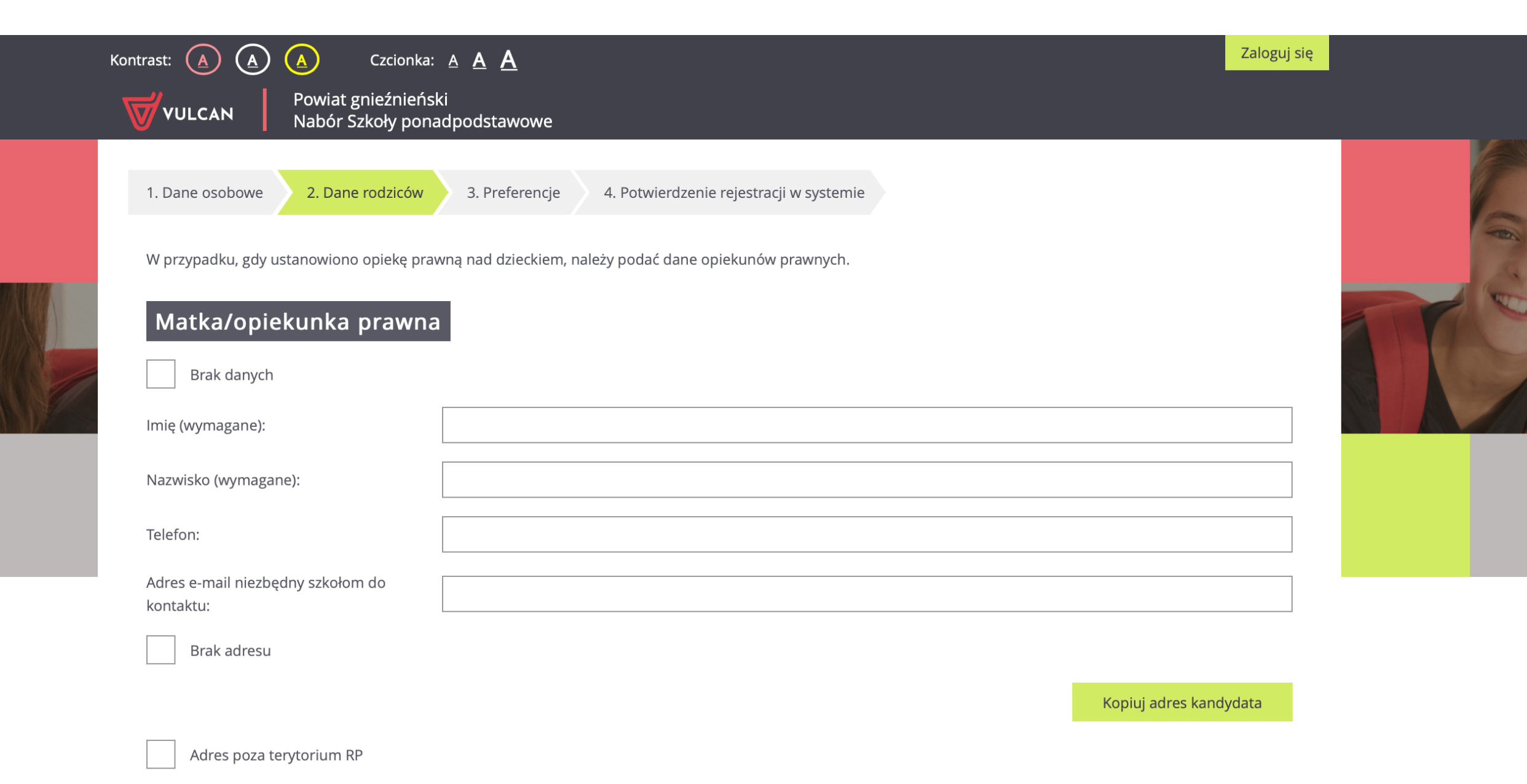

## Krok 6. – wybierz miejscowość, szkołę, klasę/klasy Pamiętaj! Możesz wybrać kilka klas w jednej szkole

#### Lista wybranych preferencji

| Numer | Nazwa szkoły i oddziału | Obowiązuje<br>sprawdzian<br>uzdolnień<br>kierunkowych | Operacje |
|-------|-------------------------|-------------------------------------------------------|----------|
|       |                         |                                                       |          |

#### Wybór oddziałów na listę preferencji

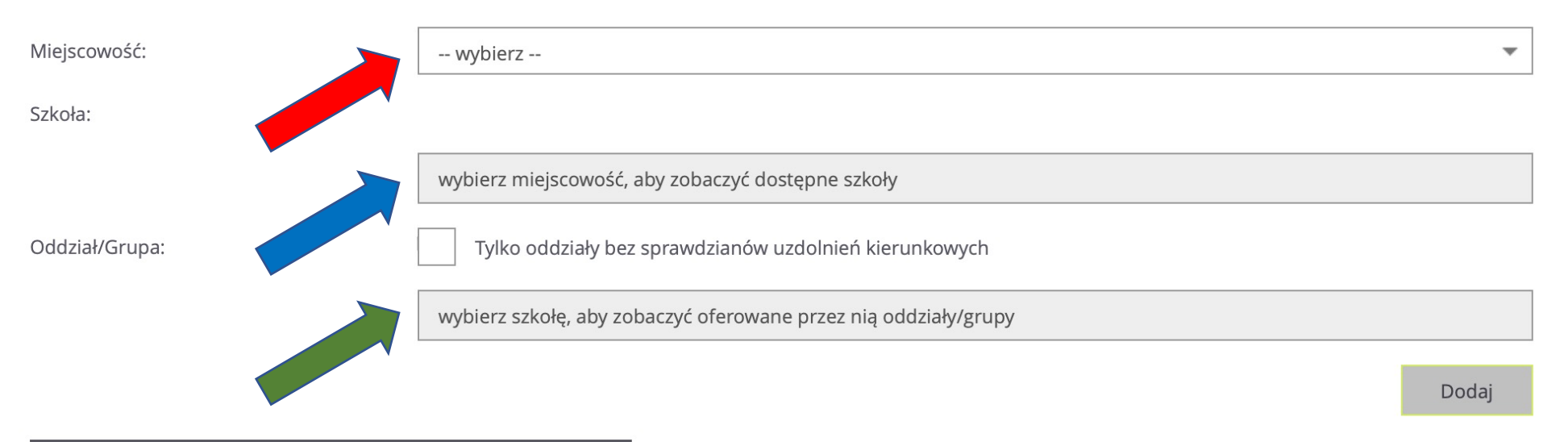

#### Oświadczenie dotyczące treści wniosku

Oświadczam, że wszystkie wyżej podane dane są zgodne ze stanem faktycznym. Jestem świadomy(a) odpowiedzialności karnej za złożenie fałszywego oświadczenia. Oświadczam, iż zapoznałem(am) się z przepisami ustawy z dnia 14 grudnia 2016 r. Prawo oświatowe (Dz.U. z 2019 r. poz. 1148 z póź. zm.) obejmującymi zasady rekrutacji do szkół oraz zasadami wprowadzonymi przez dyrektorów szkół, do których kierowany jest niniejszy wniosek. W szczególności mam świadomość przysługujących komisji rekrutacyjnej rozpatrującej niniejszy wniosek uprawnień do potwierdzania okoliczności wskazanych w powyższych oświadczeniach. Przyjmuję do wiadomości, że w

## Krok 7. – "złóż wniosek teraz", zapisz login i hasło do systemu

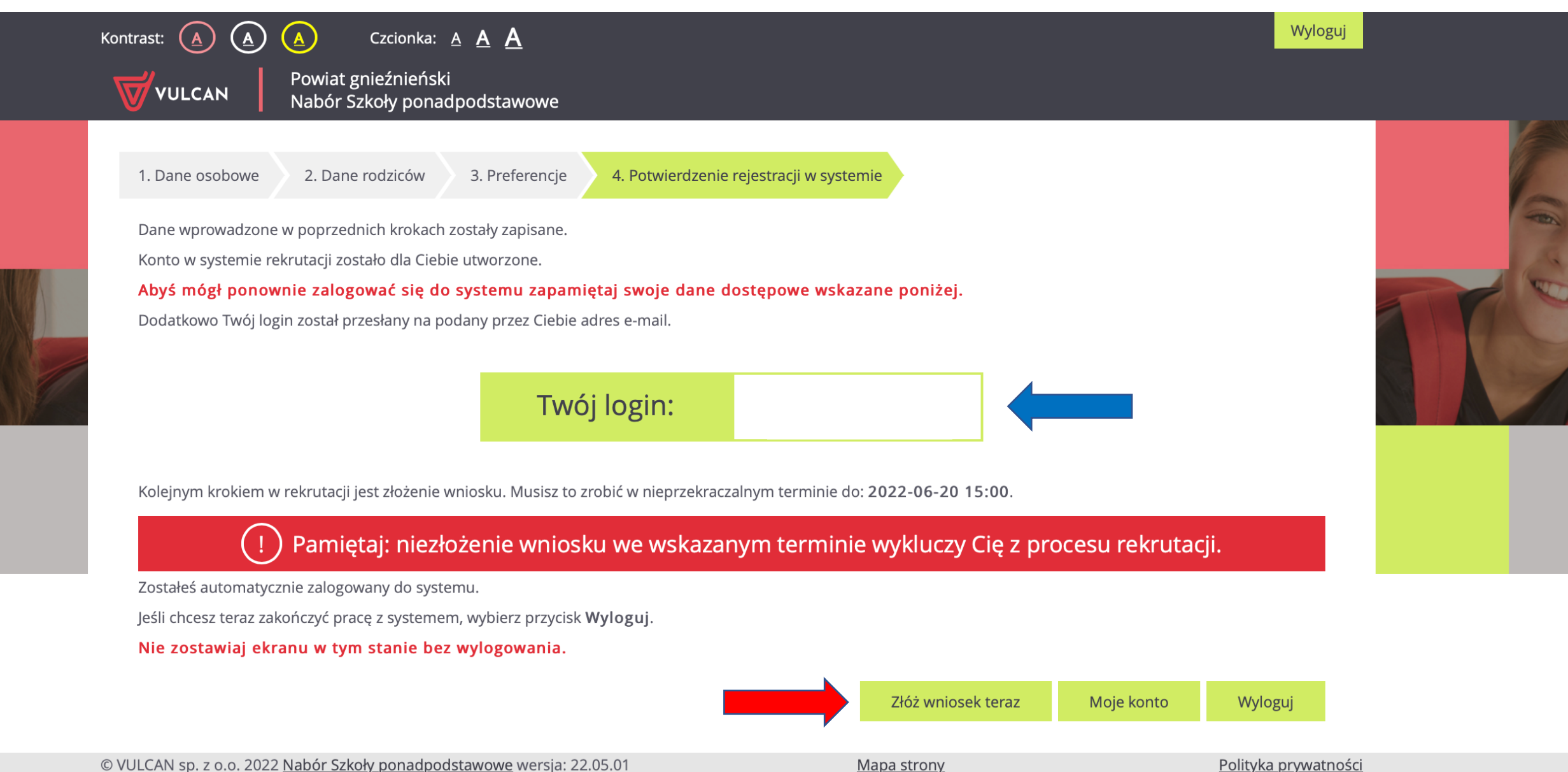

Trvb: rekrutacia zasadnicza (euz.: nie)